## CRÉER DES UTILISATEURS

# Étape 1/ Créer des groupes

Les groupes permettent d'organiser les promotions et/ou groupes d'étudiants ainsi que les regroupements de formateurs, gestionnaires et autres intervenants sur la plateforme. Chaque utilisateur peut appartenir à plusieurs groupes et hérite des droits définis au niveau de ces groupes.

| Gestion des utilisateurs > Gest                                     | ion des groupes                                                                                                    |                                                                                         |                                                                                                    |                                                    |                        |                                                     | <u>2</u> , 2               | A 🛛 📰 🖯      |
|---------------------------------------------------------------------|----------------------------------------------------------------------------------------------------|-----------------------------------------------------------------------------------------|----------------------------------------------------------------------------------------------------|----------------------------------------------------|------------------------|-----------------------------------------------------|----------------------------|--------------|
| II Tableau de bord                                                  | THEIA elffe.thei                                                                                                    | a.fr<br>Veraluation                                                                     |                                                                                                    |                                                    |                        |                                                     |                            |              |
| Comptes des utilisateurs     Groupes                                | Cette page vous permet de gérer les groupes<br>oits prédéfinis). Un utilisateur peut appartenir     Créer un nouveau groupe d'utilisateurs | plateforme. Les groupes peu<br>roupes ; il héritera donc du<br>Gestion des catégories d | vent être rangés dans des catégories o<br>cumul des droits et privilèges de ses g<br>e groupes 🏾 🖄 Importer | 3e groupes pour faciliter l'administral<br>roupes. | tion et la recherche d | le vos utilisateurs au sein de la plateforme. Ils j | peuvent être associés à de | ien emble de |
| <ul> <li>Profils de droits</li> <li>Synchronisation LDAP</li> </ul> | Gérer les groupes existants                                                                                                    |                                                                                         |                                                                                                    |                                                    |                        |                                                     | Ges                        |              |
| Synchronisation fichier     Formations                              | Catégorie                                                                                                    |                                                                                         |                                                                                                    | v Statut                                           | if                     |                                                     |                            | v            |
| Epreuves d'évaluation                                               | Rechercher Réinitialiser                                                                                                    |                                                                                         |                                                                                                    |                                                    |                        |                                                     |                            |              |
| C Enquêtes & sondages                                               | Sélectionner visible   Désélectionner visible   S                                                                                          | électionner tout   Désélection                                                          | nner tout                                                                                                   |                                                    |                        |                                                     | Action                     | ✓ Exécutor   |
| Objectifs pratiques de formation                                    | □ ↓1 Intitulé                                                                                                    | Catégorie                                                                               | Membres actifs                                                                                              | Membres                                            | Statut                 | Sessions associées                                  | Épreuves associées         | Actions      |
| 🔊 Portfolio                                                         | Administrateurs                                                                                                    |                                                                                         | -                                                                                                    | -                                                  |                        | •                                                   | -                          | ^            |
| Communication                                                       | Admin_THEIA_U&I                                                                                                    | Administrateurs                                                                         | i≣ 4 membres                                                                                                | i≣ 4 membres                                       | 1                      | Aucune session                                      | i≣ 1 epreuve               |              |
| ✤ Paramètres                                                        | catégorie test                                                                                                    |                                                                                         |                                                                                                    |                                                    |                        |                                                     |                            | ^            |
|                                                                     | groupe épreuve 1                                                                                                    | catégorie test                                                                          | ■ 11 membres                                                                                                | ≣ 11 membres                                       | 1                      | Aucune session                                      | Aucune épreuve             | 1            |
|                                                                     | groupe épreuve 2                                                                                                    | catégorie test                                                                          | ≣ 7 membres                                                                                                 | ≣ 7 membres                                        | 1                      | Aucune session                                      | Aucune épreuve             | 1            |
|                                                                     | groupe test etu                                                                                                    | catégorie test                                                                          | ≣ 21 membres                                                                                                | I≣ 23 membres                                      | 1                      | I session                                           | ≣ 18 épreuves              | 1            |
|                                                                     | Etudiants EMPS                                                                                                    |                                                                                         |                                                                                                    |                                                    |                        |                                                     |                            | ^            |
|                                                                     | Master 1 EMPS 2019-2020                                                                                                    | Etudiants EMPS                                                                          | ≣ 17 membres                                                                                                | ≣ 17 membres                                       | 1                      | ≡ 1 session                                         | Aucune épreuve             | 1            |
|                                                                     | Master 2 EMPS 2019-2020                                                                                                    | Etudiants EMPS                                                                          | ≣ 14 membres                                                                                                | ≣ 14 membres                                       | £                      | Aucune session                                      | Aucune épreuve             | 1            |

#### **CRÉEZ VOS PREMIERS GROUPES**

#### Créer les groupes

Aller dans l'espace Gestion (1) > section Utilisateurs (2) > Groupes (3) > Créer un nouveau groupe d'utilisateurs (4).

2 étapes indispensables avant de cliquer sur Ajouter pour enregistrer :

- Saisir l'intitulé du groupe ;
- Sélectionner une catégorie de groupe.

Il existe en général une catégorie **Administrateur** créée par défaut sur la plateforme.

**CONSEIL** : Créez pour démarrer 2 catégories de groupes, **Apprenants** et **Intervenants**, avec 2 couleurs bien distinctes pour différencier facilement les groupes par la suite.

#### Gérer les droits liés au groupe

- Groupes d'étudiants : aucun droit ne doit être attribué.
- Intervenants : il est nécessaire de définir les droits pour chaque module fonctionnel selon les niveaux de droits suivants :

| Administrer   | Créer, modifier & afficher <b>TOUS</b> les éléments.                                       |
|---------------|--------------------------------------------------------------------------------------------|
| Gérer         | Créer, modifier & afficher <b>uniquement</b> les éléments<br>créés par l'utilisateur.      |
| Être éligible | Apparaître dans la liste des intervenants ou contributeurs <b>potentiels</b> d'un élément. |

VIA L'ESPACE GESTION

Section : Utilisateurs

→ Groupes

### DROITS UTILISATEUR ASSOCIÉS

Gestion des utilisateurs et des groupes

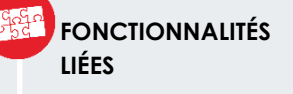

- Profils de droits
- Import de groupes
   Inscription d'un groupe à des sessions

A SUIVRE : consulter la fiche Créer des utilisateurs — Étape 2 / Importer des utilisateurs